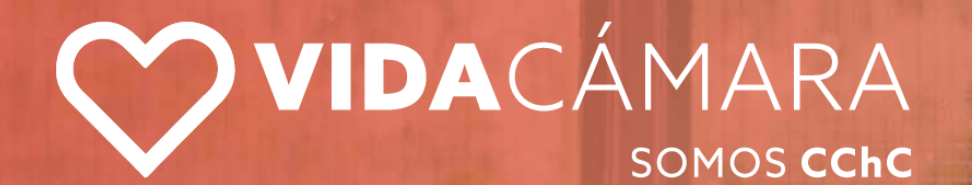

# SOMOS 100% ONLINE

### Te invitamos a vivir una experiencia 100% Digital

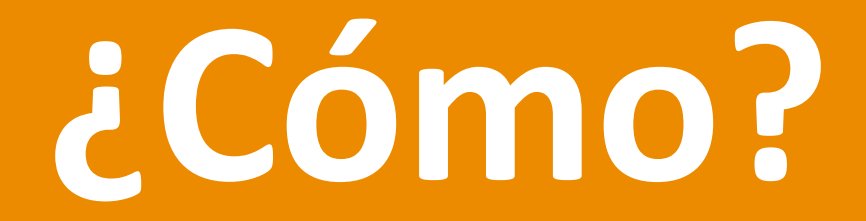

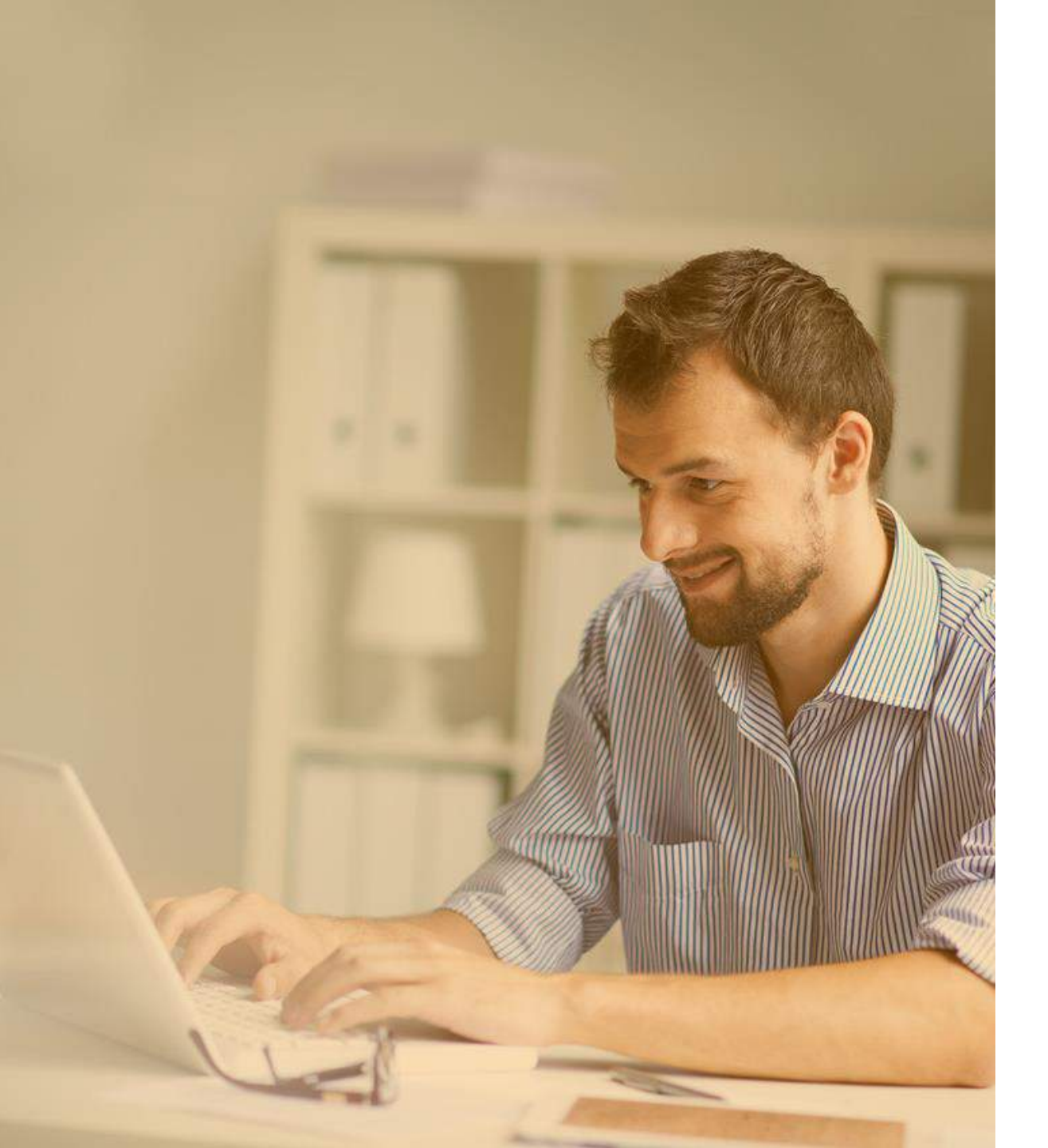

En Vida Cámara seguimos avanzando para entregarte una **experiencia de reembolso 100% digital** que te permita realizar tus reembolsos de manera rápida, fácil y desde cualquier lugar.

### A través de nuestra App y Web podrás:

- Reembolsar todo tipo de gastos médicos ambulatorios sin tope (consultas, medicamentos, exámenes, prótesis, ortesis y gastos ópticos)
- Si cuentas con cobertura adicional dental, reembolsa todo tipo de gastos dentales sin tope, incluso aquellos que requieren pabellón
- Conocer la fecha de liquidación de reembolsos en proceso (máximo 4 días hábiles).
- Conocer posible fecha de pago de reembolsos en proceso.
- Actualizar tus datos personales
- Elegir el beneficiario a reembolsar
- Ingresar al canal de consultas y reclamos
- Observar el glosario de términos, preguntas frecuentes y otros.
- Llamar a Contact Center fácilmente.

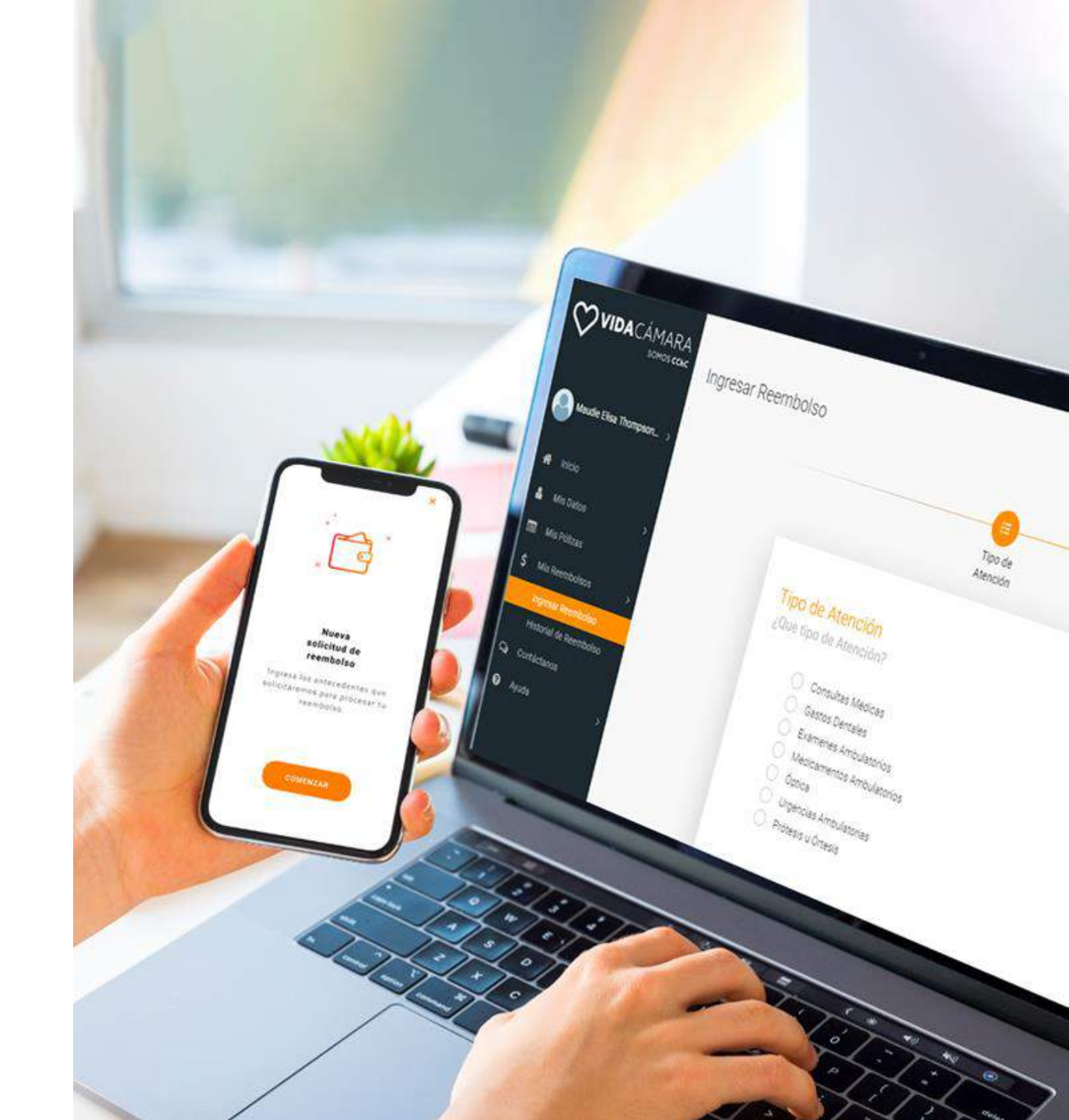

### **Conoce nuestros canales digitales**

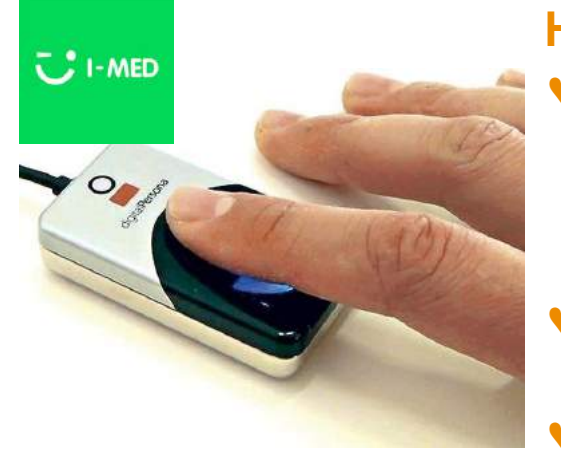

### Huella I-MED

- Bono electrónico de consultas y exámenes en centros en convenio con sistema IMED.
- Sin restricción de frecuencia y monto.
- Más de 11.000 convenios.

### Reembolso bono automático

Afiliados a Isapres, reembolsando en dos días.

### App

Desde tu celular. Prestaciones ambulatorias y dentales.

#### Web

Reembolso web de prestaciones ambulatorias y dentales.

### Farmacias en línea

 Cobertura inmediata en farmacias en convenio al presentar RUT del asegurado.

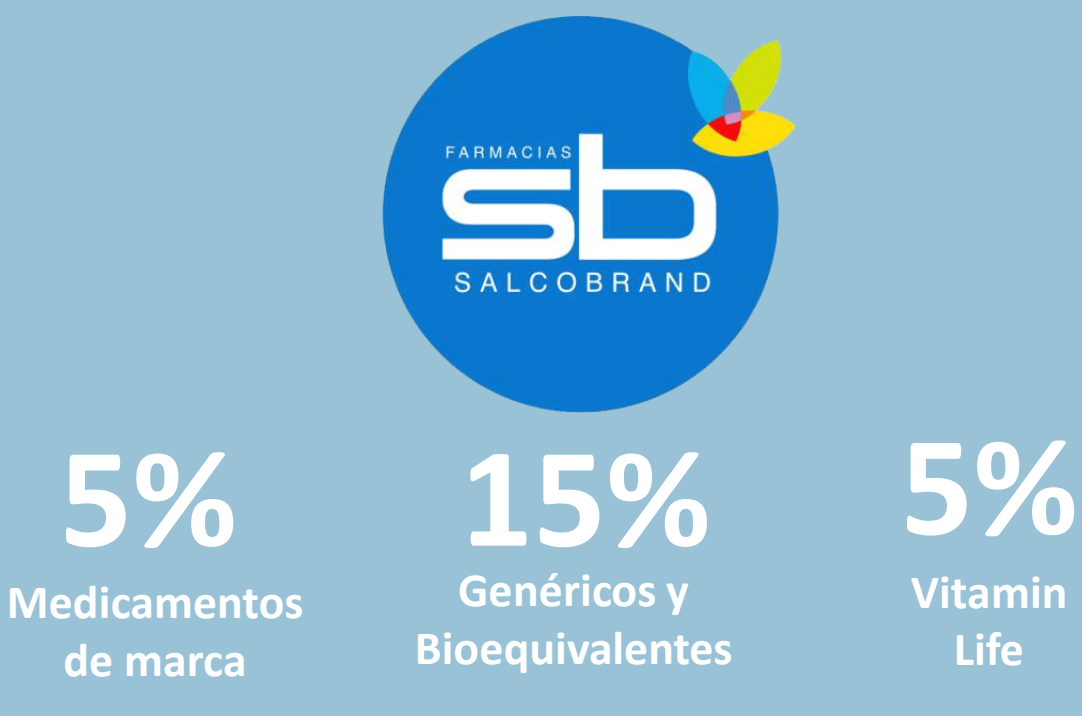

\* Campaña por los meses de septiembre, octubre y noviembre \*

12%

30%

20%

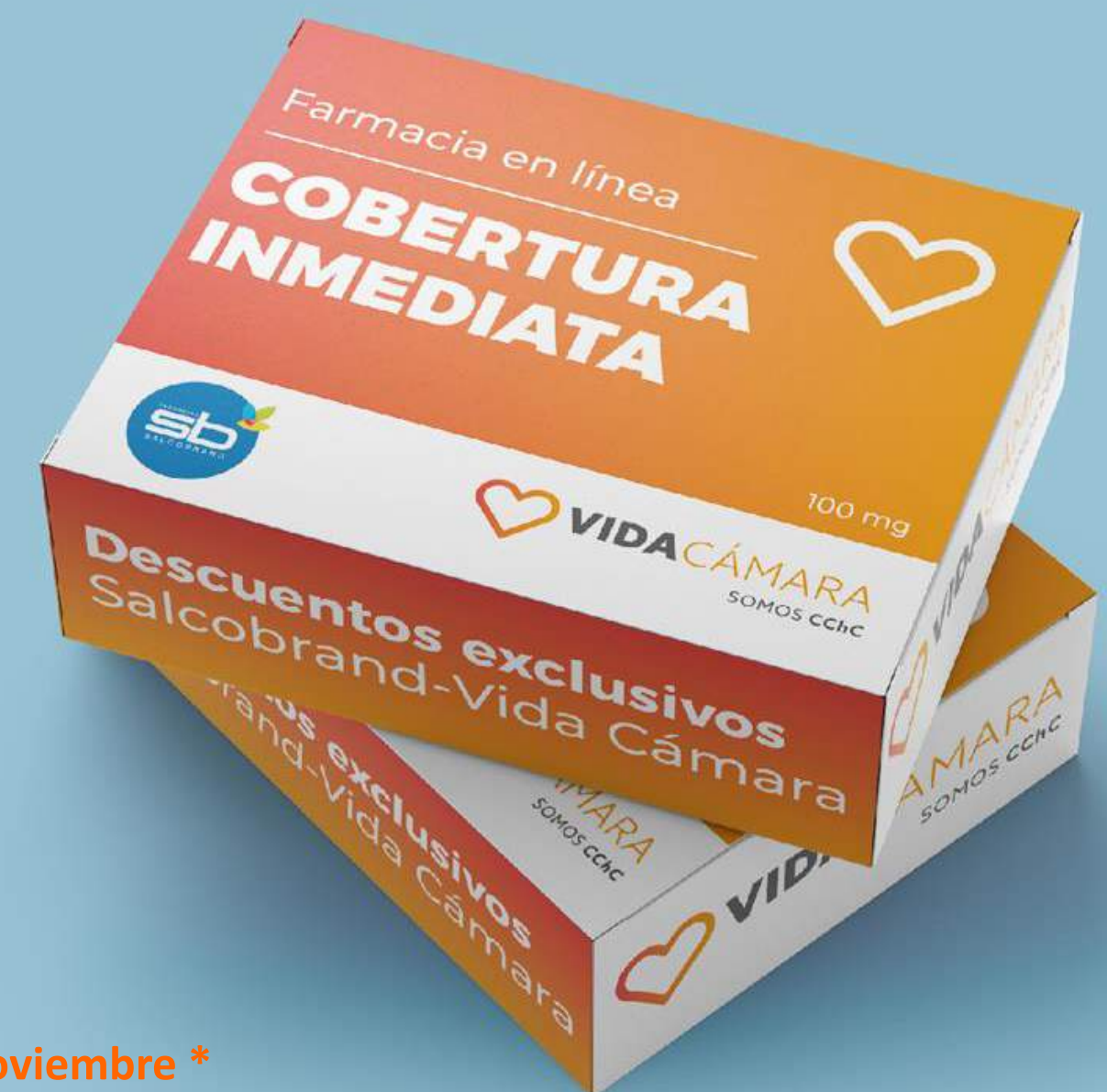

## APP

Realizar solicitudes de reembolso de forma digital, sacando fotos a los documentos solicitados en simples pasos.

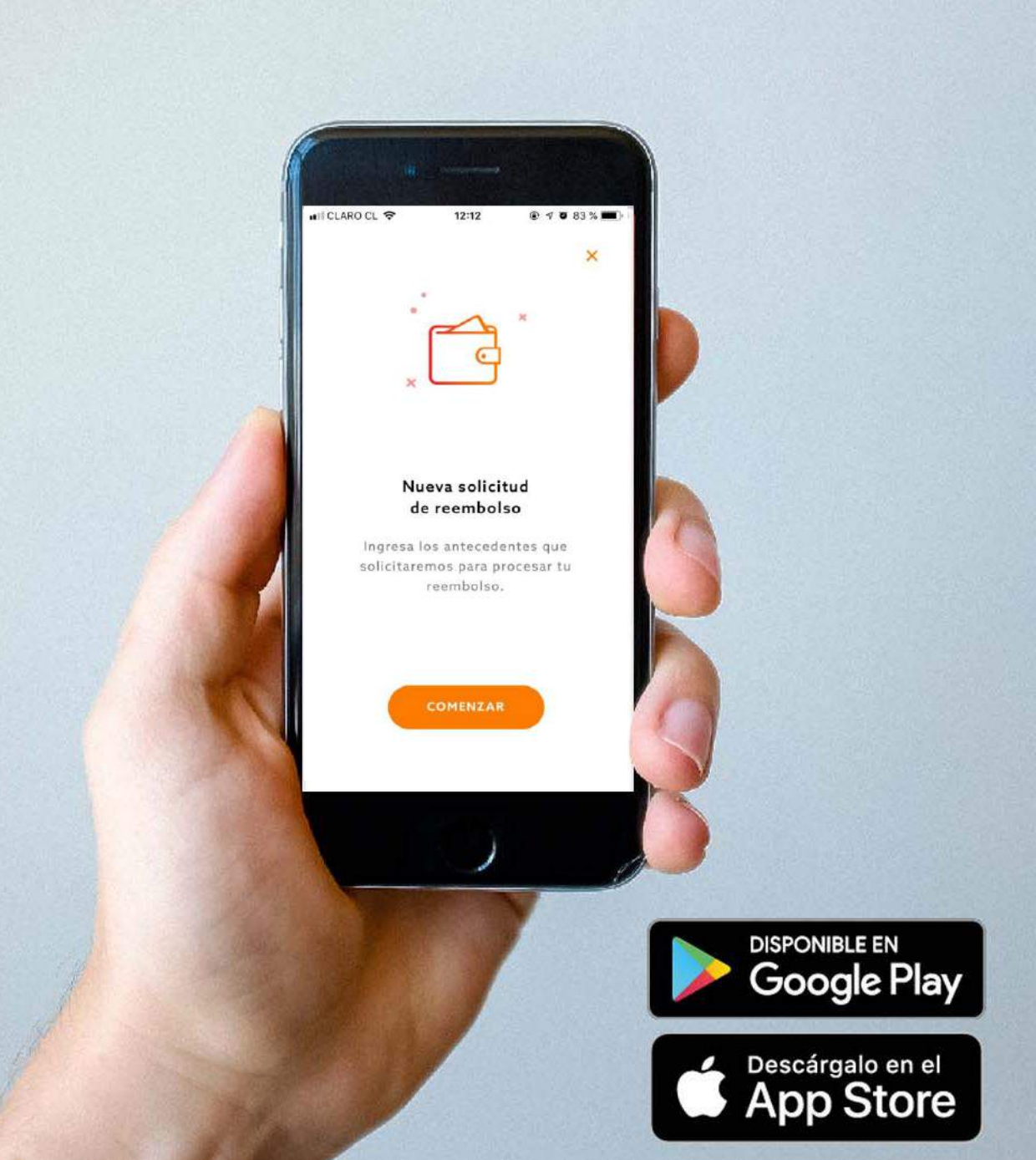

# Solicitudes reembolso App

Solicitudes App 70.000 60,835 60,000 60.000 50,000 **SOLICITUDES DE REEMBOLSO** 40,000 **A TRAVÉS** 30,000 DE LA APP 20,000 16,421 **JULIO 2019** 10,000 0 jul-18 ago-18 sep-18 oct-18 nov-18 dic-18 ene-19 feb-19 mar-19 abr-19 may-19 jun-19 jul-19

### Selecciona el botón "Solicitar un reembolso".

| CLARO CL 🗢 10:55                                                                           | 🔊 🏵 88 % 🔳)          |   |
|--------------------------------------------------------------------------------------------|----------------------|---|
| VIDACÁMARA                                                                                 | C                    | , |
| Francisco Fernández                                                                        | CAMBIAR              |   |
| <b>Q</b> Busca por número de sol                                                           | icitud de reembolso  |   |
| <ul> <li>Bonificacion Pharma<br/>22/08/2019 - 530819278<br/>Bonificacion Pharma</li> </ul> | \$12.238<br>ACEPTADA |   |
| Bonificacion Pharma<br>17/08/2019 - 529182736<br>Bonificacion Pharma                       | \$87.225<br>ACEPTADA |   |
| Bonificacion I-Med<br>17/08/2019 - 542124823<br>Bonificacion I-Med                         | \$5.426<br>ACEPTADA  |   |
| Bonificacion Pharma<br>15/08/2019 - 529109234<br>Bonificacion Pharma                       | \$6.709<br>ACEPTADA  |   |
| + SOLICITAR UNI                                                                            | REEMBOLSO            |   |
| Reembolsos Información                                                                     | o<br>Cuenta          |   |

### Presiona "**Continuar**".

×

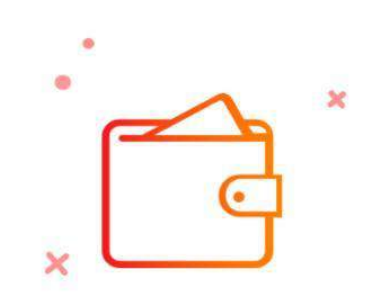

12:12

### Nueva solicitud de reembolso

Ingresa los antecedentes que solicitaremos para procesar tu reembolso.

COMENZAR

### Selecciona el tipo de gasto que quieres solicitar su reembolso.

| III CLAN   | 10.55                 |          |
|------------|-----------------------|----------|
| <          | Nuevo reembolso       | CANCELAR |
| PASO       | 0 1                   |          |
| ¿Qι        | ué tipo de atención?  |          |
| $\bigcirc$ | Consultas Médicas     |          |
| $\bigcirc$ | Gastos Dentales       |          |
| $\bigcirc$ | Exámenes Ambulatorio  | S        |
| $\bigcirc$ | Medicamentos Ambula   | torios   |
| $\bigcirc$ | Óptica                |          |
| $\bigcirc$ | Urgencias Ambulatoria | S        |
| $\bigcirc$ | Prótesis u Órtesis    |          |
|            |                       |          |
|            |                       |          |

16.22

@ <1 1 52 % I

CLAPO CL

#### CONTINUAR

# Selecciona sistema de salud previsional.

| Nuevo reembolso CANCEL<br>PASO 2<br>¿Cuál es tu sistema de salud<br>previsional?<br>BANMEDICA<br>CAPREDENA |
|----------------------------------------------------------------------------------------------------|
| PASO 2<br>¿Cuál es tu sistema de salud<br>previsional?<br>BANMEDICA<br>CAPREDENA                           |
| ¿Cuál es tu sistema de salud<br>previsional?<br>BANMEDICA<br>CAPREDENA                                     |
| BANMEDICA                                                                                                  |
| CAPREDENA                                                                                                  |
|                                                                                                    |
| CHUQUICAMATA                                                                                               |
| COLMENA                                                                                                    |

### Elige la póliza (en caso de que tengas más de una) y el beneficiario.

| 📲 CLARO CL 🗢            | 12:12             | @ 🔊 @ 83 % 🔳 · |  |  |
|-------------------------|-------------------|----------------|--|--|
| Nuevo reembolso         |                   | CANCELAR       |  |  |
| PASO 3<br>Selecciona tu | ı póliza          |                |  |  |
| 1234 Empresa N          | aranjo Blanco S.A | A 🔻            |  |  |
| Selecciona el           | beneficiario      | _              |  |  |
| Francisco Fernánd       | ez Pinto          |                |  |  |
| Paula Rodriguez S       | oto               |                |  |  |
| Daniela Fernández       | z Rodriguez       |                |  |  |
| Juan Fernández R        | odriguez          |                |  |  |

CONTINUAR

Sube las fotos de los documentos solicitados. Revisa las fotos para verificar que están bien tomadas.

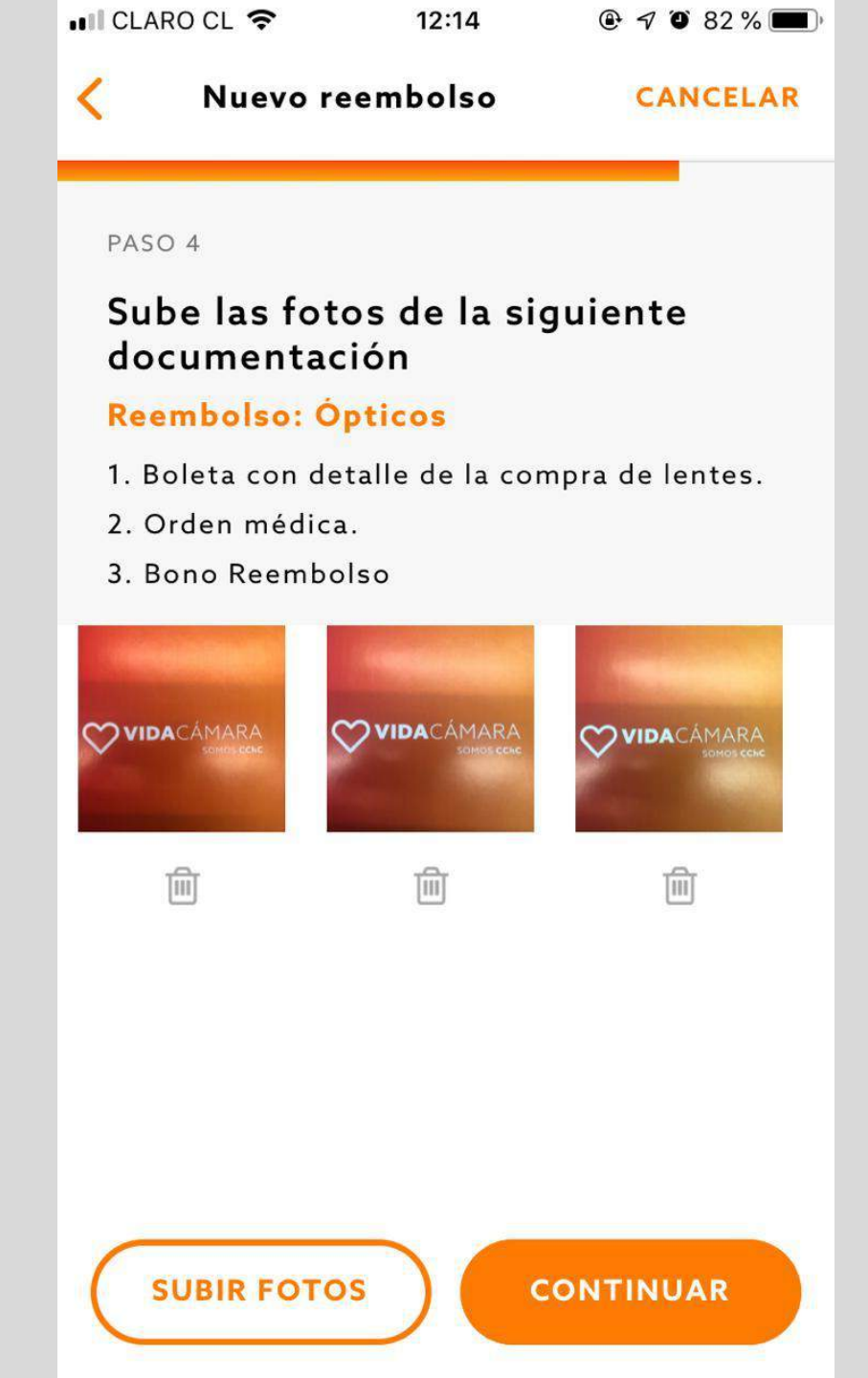

# Confirma los datos de tu solicitud.

💵 CLARO CL 穼

@ 🔊 🏵 82 % 🔳

Nuevo reembolso

12:14

### Resumen

Tipo de Atencion:

Óptica

<

Sistema de salud previsional:

COLMENA

Póliza:

1234 Empresa Naranjo Blanco S.A

Beneficiario:

Daniela Fernández Rodriguez

Datos Bancarios:

EDITAR

Banco Azul Rojo Blanco

Número de cuenta: 123456789 Tipo de cuenta: Cuenta Corriente Forma de Pago: Transferencia

#### FINALIZAR

### Tu Solicitud ha sido creada. Puedes darle seguimiento desde la app.

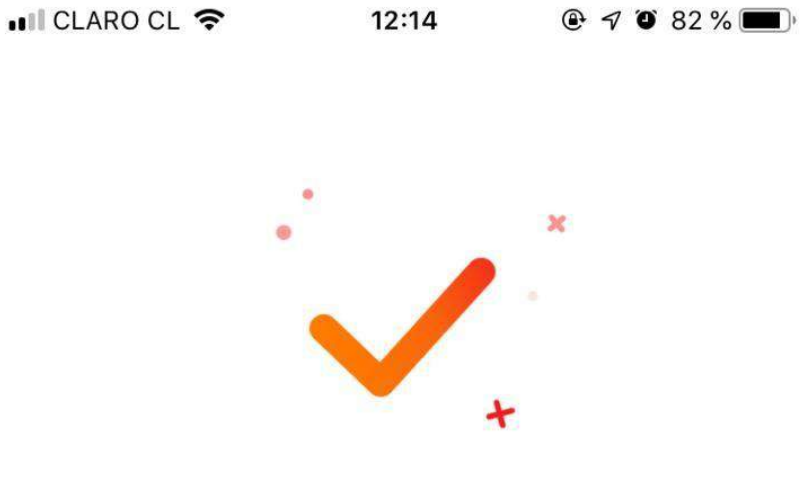

### ¡Tu solicitud de reembolso fue ingresada!

Para hacer seguimiento de tu solicitud usa el siguiente número

987654321

En 4 días hábiles te informaremos la respuesta a tu solicitud de reembolso

FINALIZAR

También recibirás un correo electrónico de confirmación. Indicando fecha y número de seguimiento.

#### HOLA!

Hemos recibido con fecha 03/09/2019 tu solicitud de reembolso

> N° 9928374 ingresada a través de Reembolso Electrónico

En un plazo máximo de 4 días hábiles te enviaremos la respuesta de tu solicitud de reembolso por este medio.

Recuerda que puedes hacer seguimiento al estado de la solicitud de reembolso a través de la app, en la opción «historial».

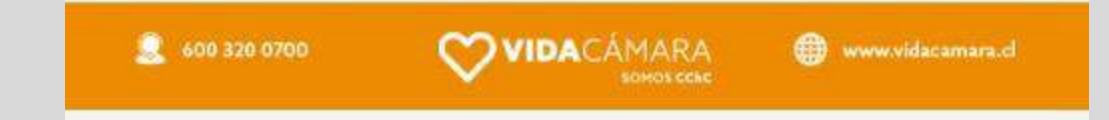

# Además podrás...

- Cambiar información personal y datos de cuenta bancaria.
- Contactarte con nosotros.
- Ingresar a la aplicación mediante Face/Touch ID
- Revisar el historial de tus solicitudes de reembolso y sus estados.

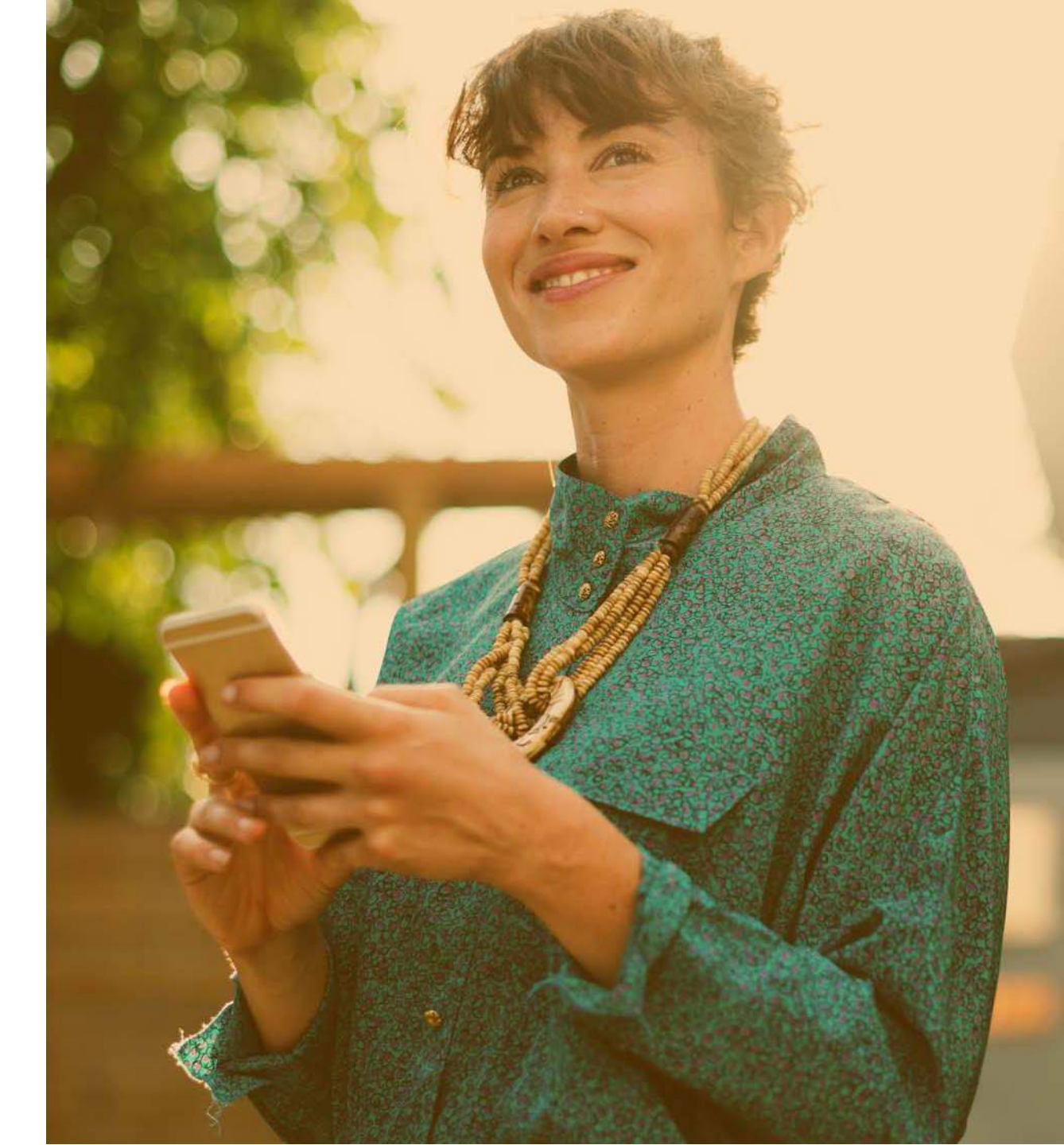

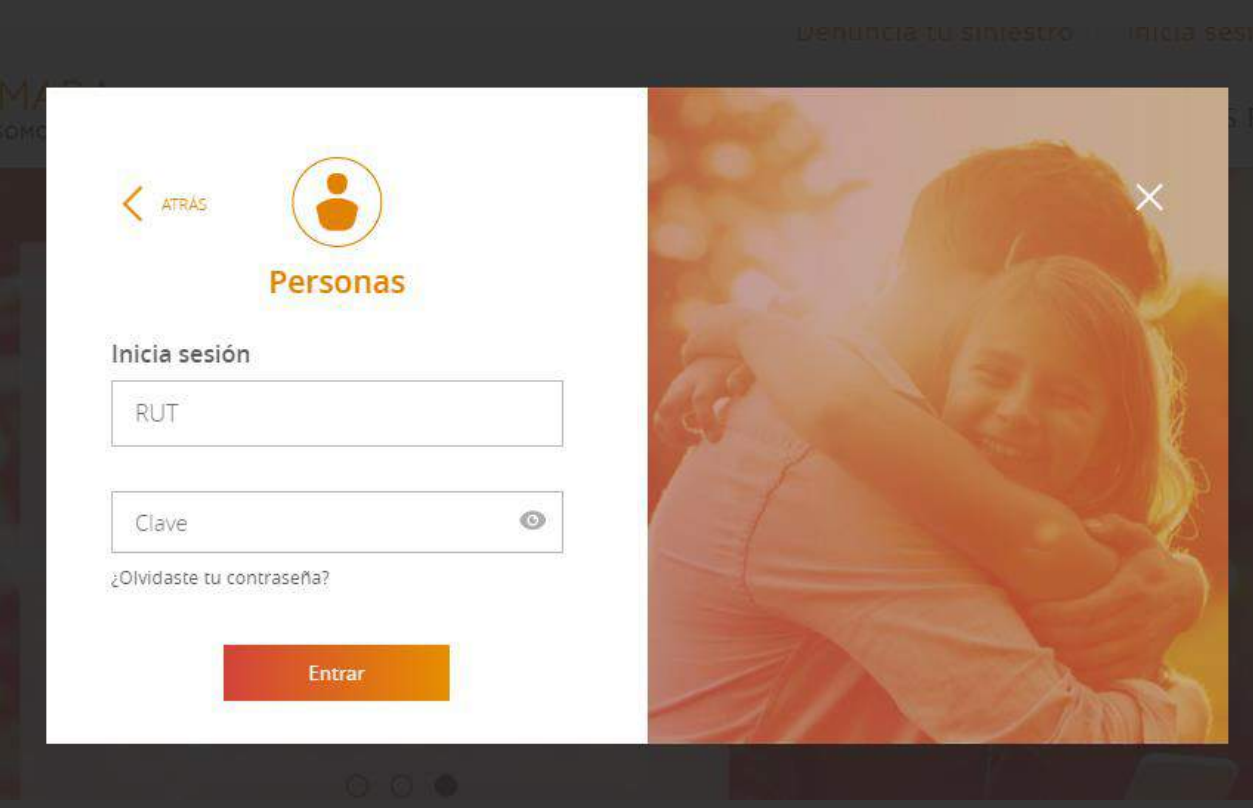

### **WEB**

Realizar solicitudes de reembolso de forma digital, enviando fotos de los documentos solicitados en simples pasos.

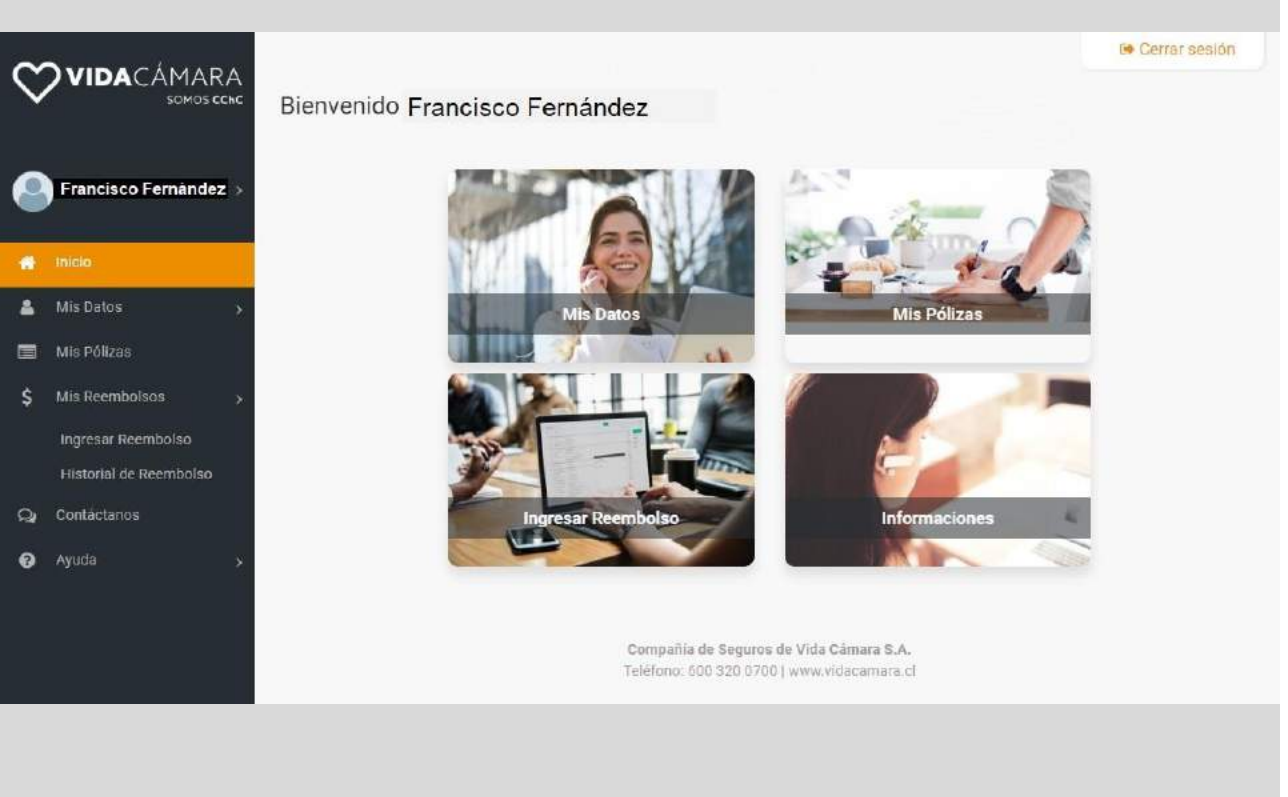

### Selecciona el botón **"Ingresar reembolso".** Puedes hacerlo desde el menú o en el inicio.

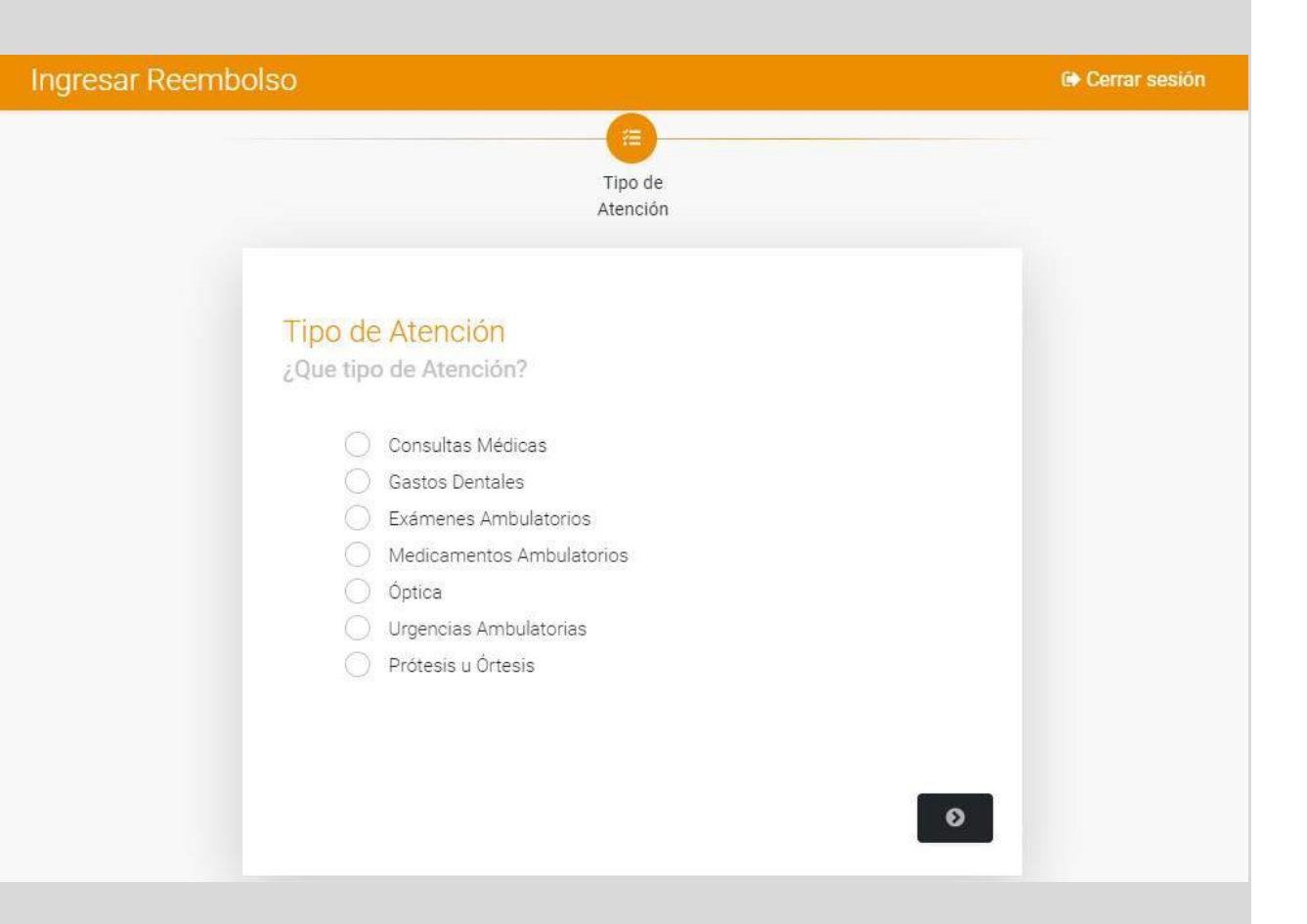

### Elige el tipo de gasto que quieres solicitar el reembolso.

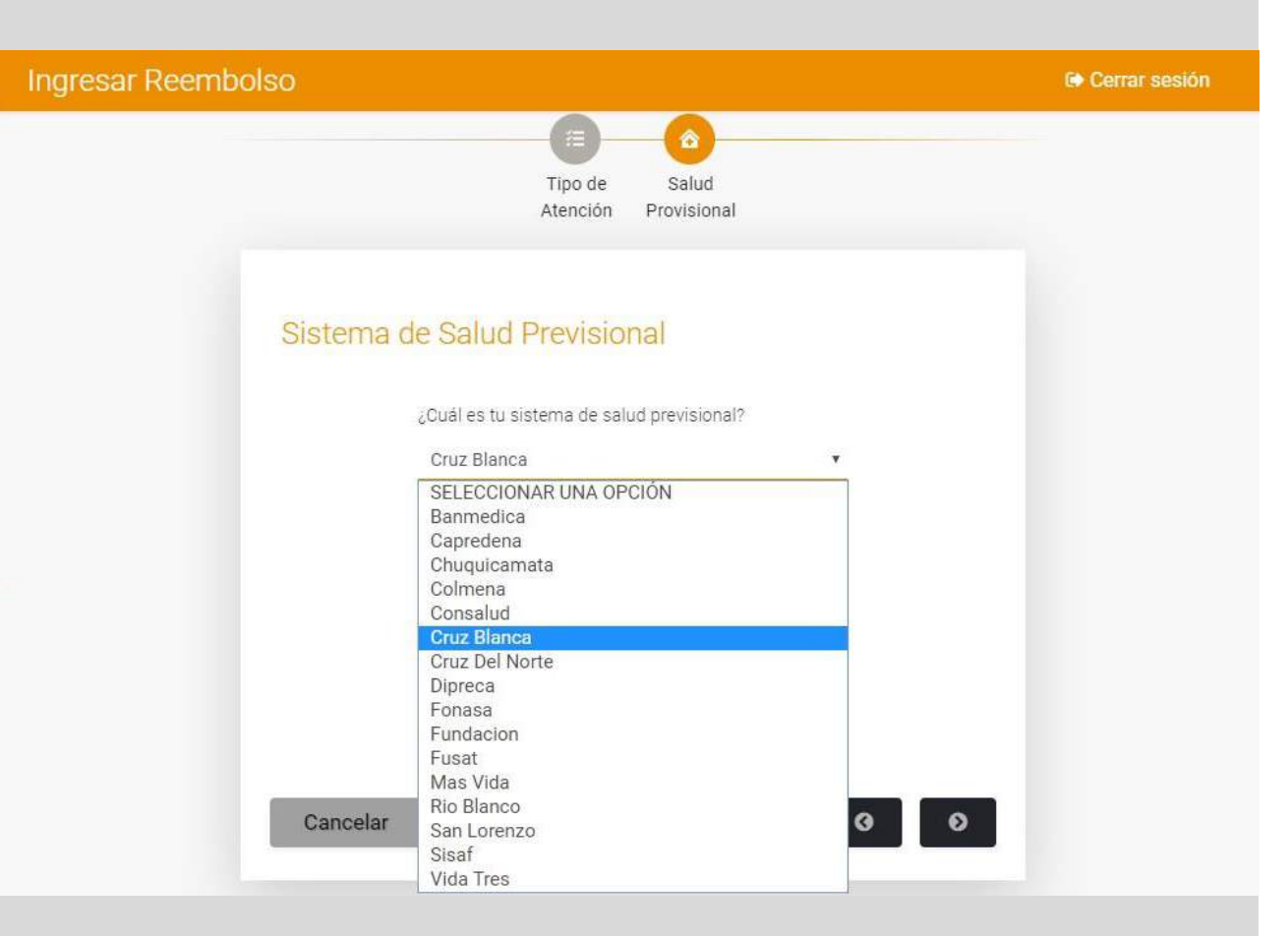

# Selecciona sistema de salud previsional.

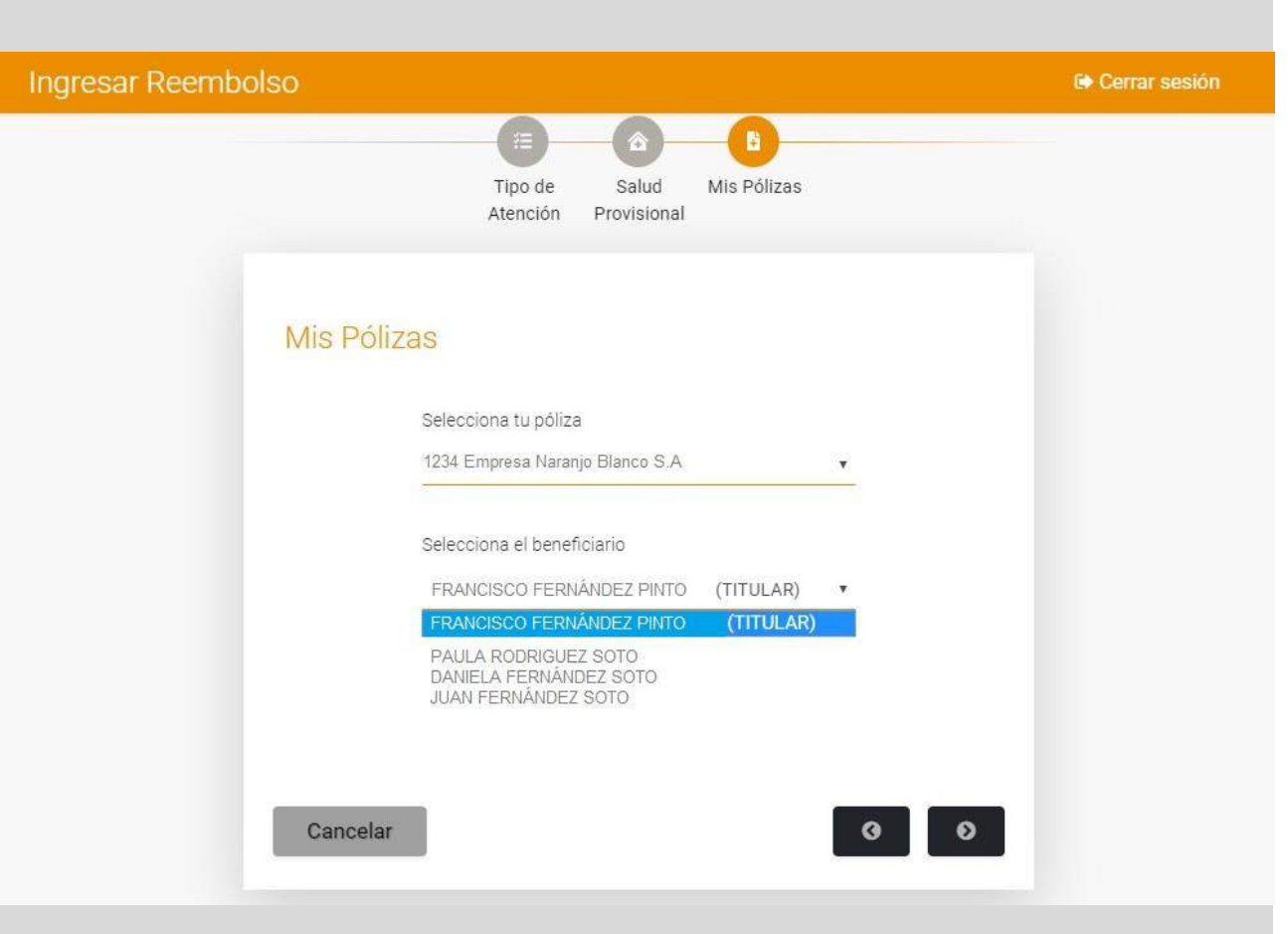

Elige la póliza (en caso de que tengas más de una) y el beneficiario.

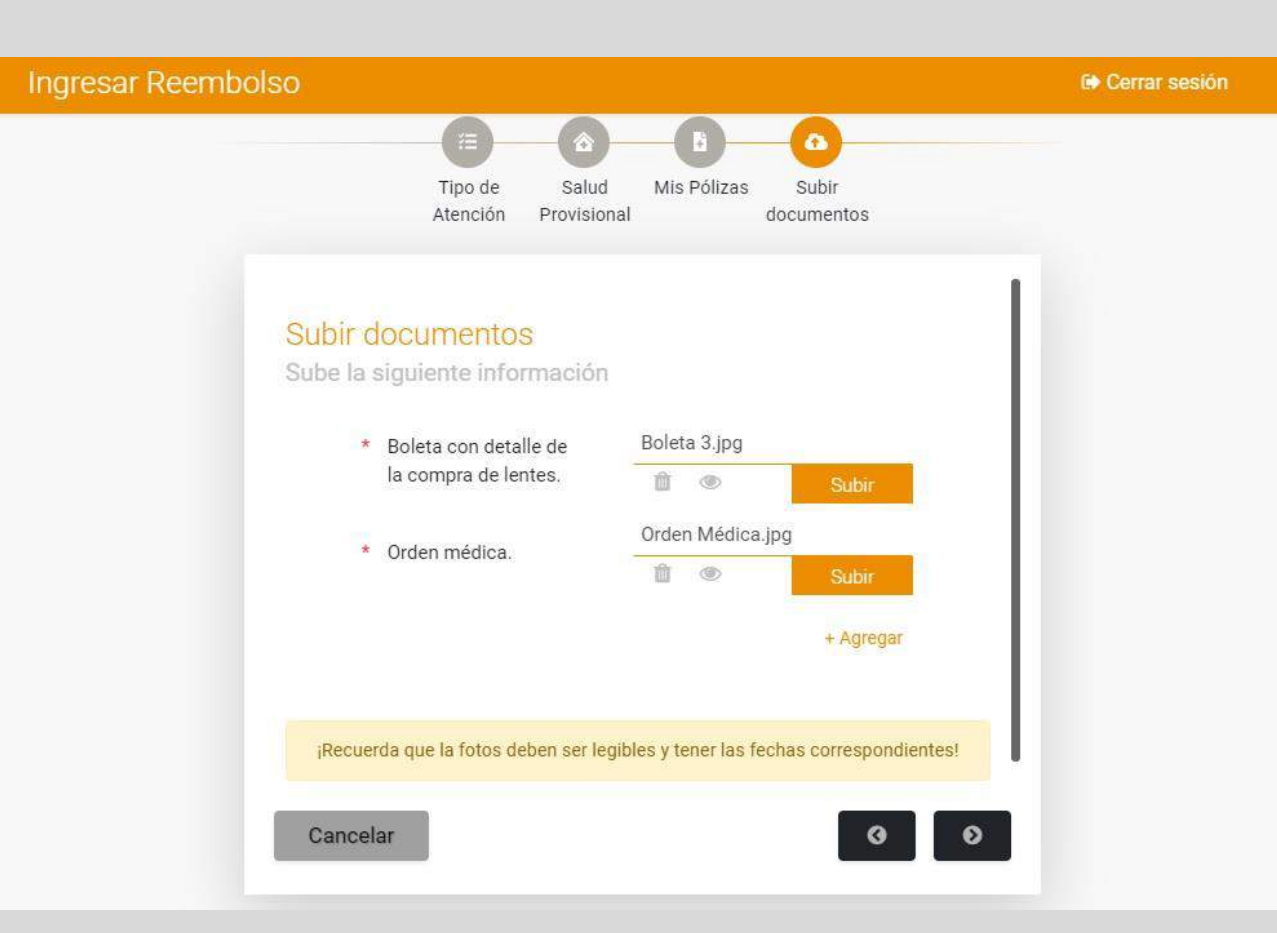

Sube las fotos de los documentos solicitados. Revisa las fotos para verificar que están bien tomadas.

| Ingresar Reembols | 0                                                                          | Cerrar sesiór |
|-------------------|----------------------------------------------------------------------------|---------------|
|                   | Tipo de Salud Mis Pólizas Subir Resumen<br>Atención Provisional documentos |               |
|                   | Resumen                                                                    |               |
|                   | Tipo de atención<br><sub>Óptica</sub>                                      |               |
|                   | Sistema de Salud Previsional<br>Cruz Blanca                                |               |
| 1                 | Mis Pólizas<br>Cancelar                                                    |               |

# Confirma los datos de tu solicitud.

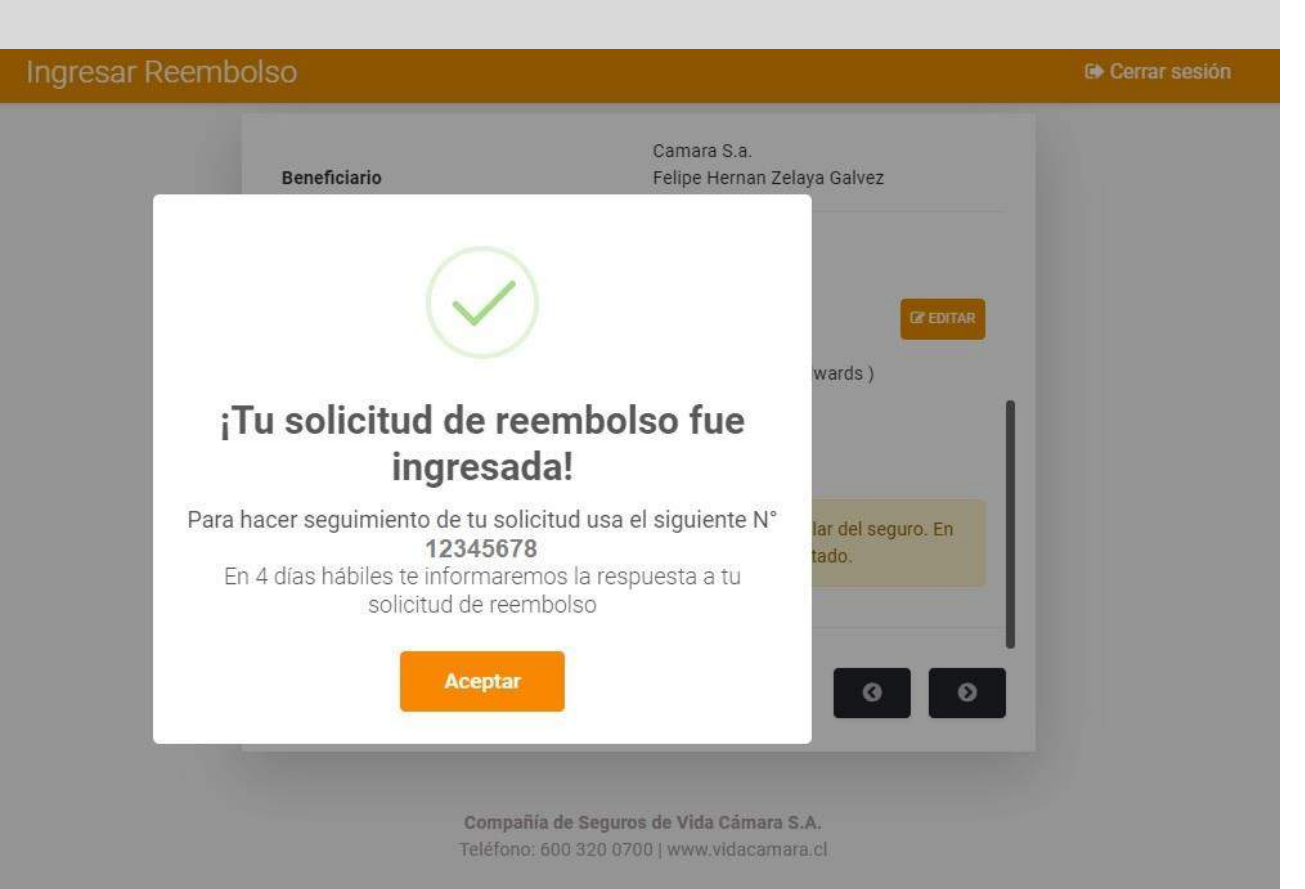

Tu Solicitud ha sido creada. Puedes darle seguimiento desde la app.

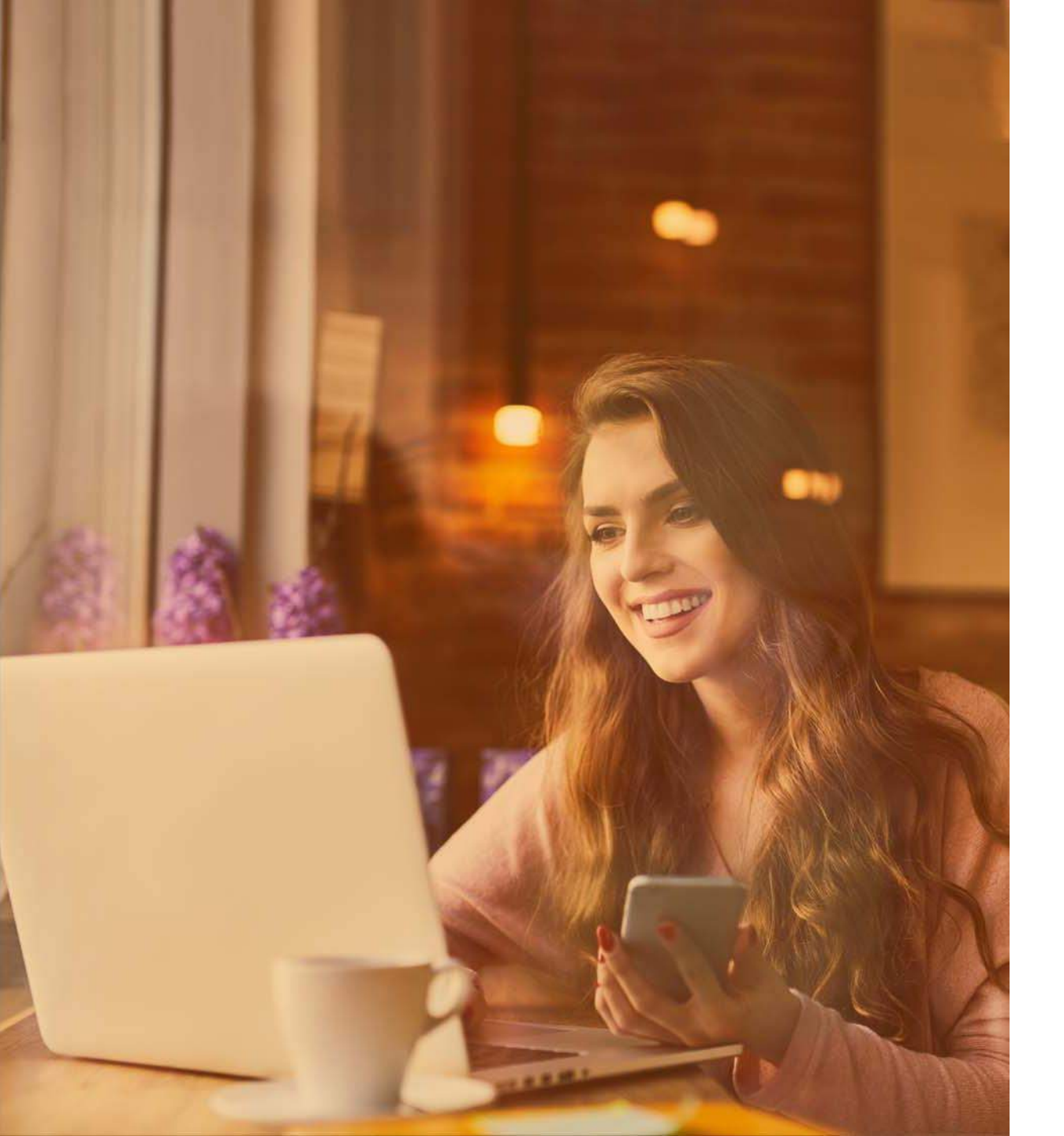

# Además podrás...

- Cambiar información personal y sobre tipo de cuenta bancaria.
- Ver mis pólizas y mis cargas asociadas.
- Contactarte con nosotros.
- Revisar el historial de tus solicitudes de reembolso y sus estados.

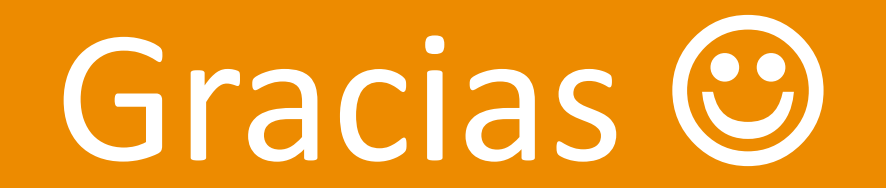